| 1.「管理者 | 皆業務」よ | り「利用者 | 管理  | 」をクリックします                         |
|--------|-------|-------|-----|-----------------------------------|
| 🟫 ホーム  | 照会・振込 | 管理者業務 | サービ | ス連携                               |
| 管理者業務  | 業務選択  |       |     |                                   |
| 企業管理   |       |       | >   | 企業情報の照会などを行うことができます。              |
| 利用者管理  | £     |       | >   | 利用者情報の照会などを行うことができます。             |
| 操作履歷期  | ζ.    |       | 2   | ご自身または他の利用者が行った操作の履歴照会を行うことができます。 |

# 2.「利用者情報の管理」をクリックします

| ★ ホーム 照会・振込 管理者異務                                                          | サービス連携                                                                  |
|----------------------------------------------------------------------------|-------------------------------------------------------------------------|
| 利用者管理 作業内容選択                                                               | BRSI                                                                    |
|                                                                            |                                                                         |
| 自身の情報の変更・照会                                                                |                                                                         |
| パスワード変更                                                                    | > ログインパスワード、確認用パスワードを変更できます。                                            |
| 利用者情報の管理                                                                   |                                                                         |
| 利用者情報の管理                                                                   | > 利用者債報の新規登録、登録されている利用者債報の概会、変更、または削除が可能で<br>す。                         |
| 利用者停止·解除                                                                   |                                                                         |
| 利用哲停止·解除                                                                   | > 利用者のサービス停止、停止解除が可能です。                                                 |
| 3.電子閲覧を利用する一                                                               | 般ユーザを選択し、「変更」をクリックします                                                   |
| 利用者管理利用者情報の新規登録・                                                           | 削除・変更・照会 BRSK00:                                                        |
|                                                                            |                                                                         |
| 利用者情報の新規登録                                                                 |                                                                         |
| 利用者情報の新規登録を行う場合は、「新規登録                                                     | し ボタンを押してください。                                                          |
|                                                                            | ▶ 新規登録                                                                  |
| 利用者情報の削除・変更・照会                                                             |                                                                         |
| 利用者请報の削除を行う場合は、対象の利用者を<br>利用者情報の変更を行う場合は、対象の利用者を<br>利用者情報の部金を行う場合は、対象の利用者を | 選択の上、「削除」ボタンを押してください。<br>選択の上、「変更」ボタンを押してください。<br>選択の上、「照会」ボタンを押してください。 |

| EDIL.       |          | 20AR: 051510 | • PHIM • (19) |
|-------------|----------|--------------|---------------|
| <b>EI</b> R | 利用者名     | 利用者区分        | サービス状態        |
| 0           | 管理者ユーザ   | 管理者ユーザ       | 利用可能          |
| •           | 一般ユーザ    | 一般ユーザ        | 利用可能          |
| 5           | マスターユーザー | マスターユーザ      | 利用可能          |

# 4.「次へ」をクリックします

| PUTRIALITIES | Bikyo                                                                  |                |
|--------------|------------------------------------------------------------------------|----------------|
| 0%KMD 🛛      | ※ログイン加を2回入力してください。<br>単位回動学校文学に上12次学びが<br>単位回動学校文学に上12次学びが             |                |
|              |                                                                        | 2750N<br>2750N |
| ₩₩.C.2-F     |                                                                        | 27509<br>27609 |
| 1986 E       | -#1-#                                                                  | 2.63037501     |
|              | FUETDR                                                                 |                |
| s-arela 🖸    | <ul> <li>ニメールアドレスを2回入力してください。</li> <li>半角周的学校時4の学び上からの学びしか。</li> </ul> |                |
| x-1.77FL2000 | <b>4</b> 10                                                            |                |
| and an and a | O H9L4N ○ H978                                                         |                |

5.電子閲覧サービスにチェックを入れ「次へ」をクリックし、<u>以降は画面に従って進み、</u> <u>確認用パスワードを入力して、実行ください</u>

| 野内容を入力の上、「次へ      | 」ボタンを押してください。                                                                                                    |                                                                                                    |
|-------------------|----------------------------------------------------------------------------------------------------|----------------------------------------------------------------------------------------------------|
| ービス利用権限           |                                                                                                    |                                                                                                    |
| mand ga           |                                                                                                    | 208/93                                                                                                    |
| Kenta             | 🕑 #B::                                                                                                    |                                                                                                    |
| 入出金明期前会           | ☑ 開金                                                                                                    |                                                                                                    |
| RAFH              | CER CEN                                                                                                    | braves                                                                                                    |
| msanite           | <ul> <li>父 秋田県 (単純吉22月に185)</li> <li>父 秋田県 (年川市北22月に185)</li> <li>父 秋田県 (年川市北22月に185)</li> <li>父 秋田県 (和田県 (和田県))</li> <li>父 秋田県 (和田県)</li> <li>父 秋田県(田田))</li> <li>父 秋田県(田))</li> </ul> | <ul> <li>会務構築に設け出ている形込着的大からの指定が可能です。</li> <li>出版いを認める)</li> <li>出版いを認める)</li> <li>出版の金融構成</li> <li>支入・口服の指定が可能です。</li> </ul> |
| Rd - 64040-0002-> | 🗹 1660 🗹 20                                                                                                    | 的现在                                                                                                    |
| wil               |                                                                                                    | ensister<br>Second                                                                                                    |
| KATERIA           | ✓ ±18230 ±                                                                                                    |                                                                                                    |
| 9-6300            |                                                                                                    | 859/45                                                                                                    |
| てんさいゆら            | 📝 瀬明 ・瀬県元でも利用設定がお                                                                                                    | 使となります。                                                                                                    |
| 電子装置サービス          | 🖉 ## +###CTEF/BBCE//0                                                                                                    | 要となります。                                                                                                    |

#### 「電子閲覧サービス」権限設定

1.「サービス連携」より「電子閲覧サービスへ」をクリックします

|                 | サービス連携 | 管理者業務     | 照会·振込  | <b>介</b> ホーム |
|-----------------|--------|-----------|--------|--------------|
|                 |        | 択         | 業務選    | サービス連接       |
|                 |        |           |        |              |
| 外為取引を開始します。     | >      |           | ii~    | 外為取得         |
| でんさい取引を開始します。   | >      | でんさい取引へ > |        | でんさい         |
| 電子閲覧サービスを開始します。 | >      |           | ミサービスへ | 電子閲          |
| 電子閲覧サービスを開始します。 | >      |           | ミサービスへ | 電子閱          |

## 2.「利用者管理」より「利用者権限設定」をクリックします

| 皆管理                                       |             |
|-------------------------------------------|-------------|
|                                           |             |
| Anna ann an an an an an an an an an an an |             |
| 利用者権限設定                                   | <b>&gt;</b> |

3.権限を付与する一般ユーザを選択し、「変更」をクリックします

| 19:3                          | 確認・事行 第7                                         |                          |             |              |    |
|-------------------------------|--------------------------------------------------|--------------------------|-------------|--------------|----|
| ■者の開覧権限<br>尾権限は帳票の<br>尾権限はいつで | を変更する場合は、対象の利用<br>種類毎に設定可能です。<br>も利用者管理メニューより変更の | 者を選択のうえ、「変更」ボ<br>いただけます。 | タンを押してください。 |              |    |
|                               |                                                  | <b>全1件(1~1件</b>          | を表示中)       | <b>朱景間</b> 前 | 状況 |
|                               |                                                  | 利用者名                     | 利用者区分       | 手数料          | 預金 |
| 0                             |                                                  |                          | 一般          | ×            | ×  |
|                               |                                                  | 全1件(1~1件                 | を表示中)       |              |    |

## 4.電子閲覧を利用するサービスにチェックを入れ「次へ」をクリックします

|                                                                                                    | 利用者権限設定                                                                                          | IMK5002                                                                  |
|----------------------------------------------------------------------------------------------------|--------------------------------------------------------------------------------------------------|--------------------------------------------------------------------------|
| -H BE                                                                                                    | 補給・業行 〉 売了 〉                                                                                     |                                                                          |
| <ul> <li>         ・         ・         ・         ・         ・         ・         ・         ・         ・         ・         ・         ・         ・         ・         ・         ・         ・         ・         ・         ・         ・         ・         ・         ・         ・         ・         ・         ・         ・         ・         ・         ・         ・         ・         ・         ・         ・         ・         ・         ・         ・         ・         ・         ・         ・         ・         ・         ・         ・         ・         ・         ・         ・         ・         ・         ・         ・         ・         ・         ・         ・         ・         ・         ・         ・         ・         ・         ・         ・         ・         ・         ・         ・         ・         ・         ・         ・         ・         ・         ・         ・         ・         ・         ・         ・         ・         ・         ・         ・          ・         ・         ・         ・         ・         ・         ・         ・         ・         ・         ・         ・          ・          ・         ・          ・          ・          ・          ・          ・            ・</li></ul> | X積勝を選択し、「次へ」パタンをクリッ・<br>する結果は全て簡単環形変更になりま<br>いては「 <u>亀子信頼サービス対象結果一類</u> 」<br>した場合、過去に交付された結果に対して | クしてください。<br>す。一部の構築のみ変更することはできません。<br>をご覧ください。<br>も聴興権限が適用されますのでご注意ください。 |
| 利用者情報                                                                                                    |                                                                                                  |                                                                          |
| 0/24540                                                                                                    |                                                                                                  |                                                                          |
| 19. <b>0</b> .06                                                                                                    |                                                                                                  |                                                                          |
| PERMISSI                                                                                                    | -40                                                                                              |                                                                          |
|                                                                                                    | 成長の経営                                                                                            | 592 <b>3</b>                                                             |
|                                                                                                    |                                                                                                  | ● 付与する ○ 付与しない                                                           |
| 手数料                                                                                                    |                                                                                                  |                                                                          |

### 5.「実行」をクリックします 以上で手続きは終了となります

|        | 限設定                                |       | IMK5003 |
|--------|------------------------------------|-------|---------|
|        | う <u>売了</u><br>。<br>タンをクリックしてください。 |       |         |
| 利用者情報  |                                    |       |         |
| DØK>ID |                                    |       |         |
| R886   |                                    |       |         |
| 利用省区分  | -10                                |       |         |
|        | 48083                              | 25.4B |         |
| 手数科    |                                    | 付与する  |         |
|        |                                    | 信号する  |         |